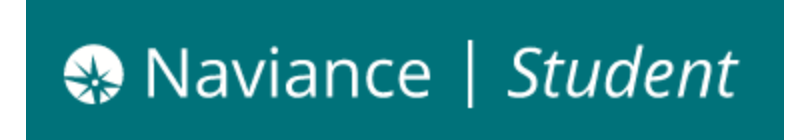

## How to Request Transcripts through Naviance Student (STUDENT)

## **Requesting Transcripts for College Applications**

- 1. Log into your Naviance Student account
- 2. Click on "Colleges I'm Applying To" on the right hand side of the homepage

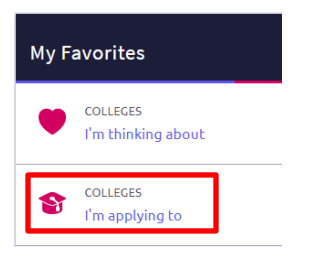

3. Click pink "+" button (top right) to add colleges to this list"

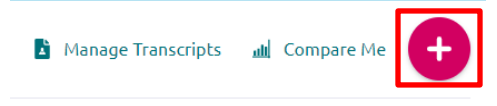

- 4. Search for the school and select.
- 5. Select the App Type Regular Decision, Early Action, Early Decision, Rolling You must select the CORRECT type. If you are unsure, please read your application documents and/or ask your counselor!
- 6. Select the "I'll submit my application" option.
- 7. Check box if you have submitted your application to the college
- 8. Make sure you select the button "Add and Request Transcript"

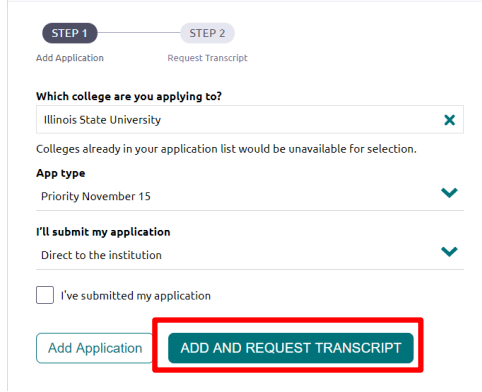

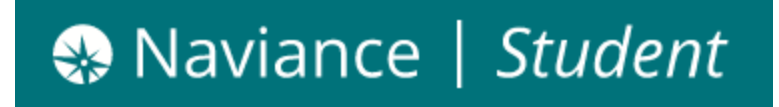

## **Requesting Hard Copy Transcripts for Scholarships, Athletics, NCAA**

- 1. Go to the "Colleges" tab.
- 2. Go to "Apply to College" on the left side and select "Manage Transcripts."
- 3. Click pink "+" button (top right) and select "Other Transcript"

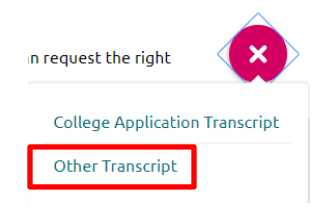

- 4. Select the following:
  - What type of transcript are you requesting?
  - What is the transcript for?
  - What additional materials, if any, do you want to include?

| X Cancel                        |                              |
|---------------------------------|------------------------------|
| What type of transcript are     | you requesting?              |
| Initial                         |                              |
| Mid year                        |                              |
| 🗌 Final                         |                              |
| Whet is this township (s. 2)    |                              |
|                                 |                              |
| Scholarship                     |                              |
| Athletics                       |                              |
| Other                           |                              |
| What additional materials i     | i nav da van waat in sludad? |
| ·····ac addicionat materials, i | any, do you want included:   |
| Unofficial SAT Scores           |                              |
| Unofficial ACT Scores           |                              |

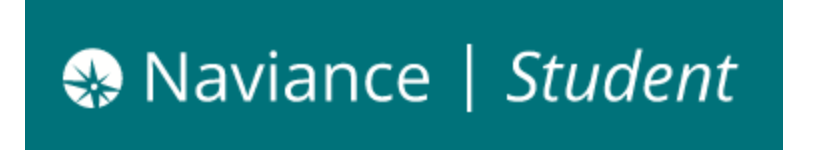

- 5. Fill in the following
  - When is the transcript due?
  - Where are you sending the transcript?

| Recipient Name: | Other Notes: |  |
|-----------------|--------------|--|
| Address Line 1: |              |  |
|                 |              |  |
| Address Line 2: |              |  |
| City:           |              |  |
| Zip Code:       |              |  |
|                 |              |  |

6. Click "**Request and Finish**" button.

## **Checking Status of Requested Transcripts**

- 1. Go to the "Colleges" tab.
- 2. Go to "Apply to College" on the left side and select "Manage Transcripts."
- 3. View the status of all transcript requests.